# **EB GUIDE tutorial**

Adding a dynamic state machine Copyright © 2017 Elektrobit Automotive GmbH

Legal notice

Confidential and proprietary information.

ALL RIGHTS RESERVED. No part of this publication may be copied in any form, by photocopy, microfilm, retrieval system, or by any other means now known or hereafter invented without the prior written permission of Elektrobit Automotive GmbH.

ProOSEK®, tresos®, and street director® are registered trademarks of Elektrobit Automotive GmbH.

All brand names, trademarks and registered trademarks are property of their rightful owners and are used only for description.

# 1. Tutorial: Adding a dynamic state machine

Dynamic state machines allow pop-ups during run-time. You use dynamic state machines for example to display error messages that overlay the regular display.

The following instructions guide you through the process of creating a dynamic state machine. The instructions show you how to model a dynamic state machine for volume control. For best results, work through the following steps in the order presented.

Approximate duration: 20 minutes.

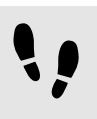

Adding events and datapool items

The following instructions guide you through the process of adding events and datapool items. These events are used to change the volume afterwards. The purpose of the datapool item is to change the position of a graphical element in a later section.

Prerequisite:

The navigation area displays the All tab.

<u>Step 1</u> In the navigation area, go to **Events**, and click  $\blacksquare$ .

An event is added to the navigation area.

Step 2 Rename the event to Volume up.

Step 3 Add an event, and rename it to Volume down.

Step 4 Add an event, and rename it to Close volume control.

<u>Step 5</u> In the navigation area, go to **Datapool**, and click  $\blacksquare$ .

A menu expands.

<u>Step 6</u> In the menu, click **Integer**.

A datapool item of type Integer is added.

Step 7

Rename the datapool item to Volume indicator.

You added three events and a datapool item.

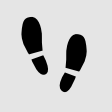

Adding a dynamic state machine and modeling the behavior

The following instructions guide you through the process of adding a dynamic state machine. The haptic dynamic state machine that you model is used to control the volume.

Prerequisite:

You completed the previous instruction.

Step 1

In the navigation area, go to **Dynamic state machines**, and click  $\pm$ .

A menu expands.

<u>Step 2</u> In the menu, click **Haptic dynamic state machine**.

A haptic dynamic state machine is added.

Step 3

Rename the dynamic state machine to Volume control.

Step 4

In the navigation area, double-click Volume control.

The dynamic state machine is displayed in the content area.

Step 5

Drag an initial state from the **Toolbox** into the state machine.

Step 6

Drag a view state from the Toolbox into the state machine.

Along with the view state, a view is added to the EB GUIDE model.

<u>Step 7</u> In the navigation area, click the view state.

Step 8

Press the F2 key, and rename the view state to Volume.

# Step 9

In the content area, click the initial state.

Step 10

Click the green drag point, and keep the mouse button pressed.

<u>Step 11</u>

Drag the mouse into the view state.

Step 12

When the view state is highlighted green, release the mouse button.

A transition is added and displayed as a green arrow.

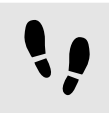

Modeling a slider

The following instructions guide you through the process of modeling a horizontal slider indicator. The slider indicator shows the volume during run-time.

The slider indicator consists of two rectangle. One rectangle represents the background of the slider. The second rectangle indicates the volume.

Prerequisite:

You completed the previous instruction.

Step 1

In the navigation area, expand the Volume view state. Double-click the view.

The content area displays the view.

Step 2

Drag a rectangle from the Toolbox into the view.

#### Step 3

In the navigation area, click the rectangle, and press the F2 key.

#### Step 4

Rename the rectangle to Slider background.

#### Step 5

To change the appearance of Slider background, click the rectangle, and go to the Properties panel.

Step 5.1 Enter 500 in the width text box.

 $\frac{\text{Step 5.2}}{\text{Enter 125 in the } \times \text{ text box.}}$ 

Step 5.3

Enter 300 in the y text box.

Step 6

Drag a rectangle from the Toolbox into Slider background in the content area.

The rectangle is added as a child widget to Slider background.

Step 7

In the navigation area, click the rectangle, and press the F2 key.

#### Step 8

Rename the rectangle to Indicator.

# Step 9

To change the appearance of Indicator, click the rectangle, and go to the Properties panel.

Step 9.1 Enter 40 in the width text box. Step 9.2

Enter 80 in the height text box.

Step 9.3 Next to the x property, click the  $\square$  button.

# A menu expands.

Step 9.4 In the menu, click Add link to datapool item.

A dialog opens.

<u>Step 9.5</u> Select the Volume indicator datapool item from the drop-down list box.

Step 9.6 Click Accept.

The dialog closes. The button is displayed next to the x property. The values of x and Volume indicator are now linked.

 $\frac{\text{Step 9.7}}{\text{Enter 10 in the }_{\text{Y}} \text{ text box.}}$ 

Step 9.8 Select black for the fillColor property.

You added two rectangles to the view. You changed the appearance of the rectangles.

| S ⇒ ∽ ⊳ □                                                                       |                                                          | MyProject - EB GUIDE Studio                                                | _ 🗆 × |
|---------------------------------------------------------------------------------|----------------------------------------------------------|----------------------------------------------------------------------------|-------|
| Window                                                                          |                                                          | Search                                                                     | ٩,    |
| ALL OUTLINE                                                                     |                                                          | 唇 Volume control × 💿 View 1 ×                                              |       |
| Filter model elements Q                                                         | TOOLBOX                                                  | 🗟 Volume control 🔸 💿 Volume 🔸 👁 View 1 🔸 🔳 Slider background 🔸 🔳 Indicator |       |
| <⇒                                                                              | <ul> <li>Basic widgets</li> </ul>                        |                                                                            |       |
| - Estate machiner                                                               | Container                                                |                                                                            |       |
| Main                                                                            | 🖾 Image                                                  |                                                                            |       |
| <ul> <li>Initial state</li> </ul>                                               | Instantiator                                             |                                                                            |       |
| Home                                                                            | A Label                                                  |                                                                            |       |
| Volume up / action                                                              | Rectangle                                                |                                                                            |       |
| <ul> <li>Volume down / action</li> <li>Close volume control / action</li> </ul> | nectarigie                                               |                                                                            |       |
| Dynamic state machines +                                                        | PROPERTIES                                               |                                                                            |       |
| ✓ E Volume control                                                              | Indicator : Rectangle                                    |                                                                            |       |
| <ul> <li>Initial state</li> </ul>                                               | <ul> <li>Default widget properties</li> </ul>            |                                                                            |       |
| Volume                                                                          | visible 🔽 🔲                                              |                                                                            |       |
| View 1                                                                          | width 40                                                 |                                                                            |       |
|                                                                                 | height 80                                                |                                                                            |       |
| T Templates +                                                                   | x 10 🗖                                                   |                                                                            |       |
| ▼ € Events +                                                                    | у 10                                                     |                                                                            |       |
| Close volume control                                                            | fillColor 🗖 🗸 🗆                                          |                                                                            |       |
| 🖌 🖌 Volume down                                                                 | <ul> <li>User-defined properties +</li> </ul>            |                                                                            |       |
| 🖌 Volume up                                                                     |                                                          |                                                                            |       |
| ▼                                                                               | <ul> <li>Widget feature properties Add/Remove</li> </ul> |                                                                            |       |
| Volume indicator 10                                                             |                                                          |                                                                            |       |
|                                                                                 |                                                          |                                                                            |       |
|                                                                                 |                                                          |                                                                            |       |
|                                                                                 |                                                          |                                                                            |       |
|                                                                                 |                                                          |                                                                            |       |
| Standard (en-US)                                                                |                                                          |                                                                            |       |
|                                                                                 |                                                          |                                                                            |       |

Figure 1. Appearance of View 1 with two rectangles

Step 10

In the navigation area, click the Volume indicator datapool item.

Step 11

Go to the Properties panel, and enter 10 in the Value text box.

In the content area, the Indicator rectangle changes the position.

The Volume indicator datapool item controls the x position of the Indicator rectangle.

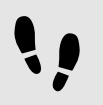

Adding states to the **Main** state machine

In the following instructions, you add an initial state and a view state to the **Main** state machine. You use the view state to run the dynamic state machine in parallel to other state machines.

Prerequisite:

- You completed the previous instruction.
- Step 1

In the navigation area, double-click Main.

The Main state machine is displayed in the content area.

Step 2

Drag an initial state from the **Toolbox** into the state machine.

Step 3

Drag a view state from the **Toolbox** into the state machine.

Along with the view state, a view is added to the EB GUIDE model.

Step 4 Rename the view state to Home.

Step 5

In the content area, click the initial state.

Step 6

Add a transition from the initial state to the Home view state.

<u>Step 7</u> In the navigation area, click **Main**.

Step 8

In the Properties panel, select the Dynamic state machine list check box.

With these steps done, you can use EB GUIDE Script functions that are related to dynamic state machines.

You added an initial state and a view state to the **Main** state machine. The haptic dynamic state machine runs in parallel to the **Main** state machine.

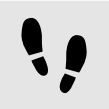

Adding internal transitions to the Main state machine

In the following instruction, you add internal transitions. You use the internal transitions to start (push) and stop (pop) the dynamic state machine during run-time.

Prerequisite:

You completed the previous instruction.

```
Step 1
```

In the navigation area, click the Main state machine.

Step 2

In the Properties panel, go to Internal transitions, and click Add.

An internal transition is added to the state machine. The internal transition is visible in the navigation area.

Step 3

Add two more internal transitions.

```
Step 4
```

In the navigation area, click the first internal transition.

```
Step 4.1
```

Go to the **Properties** panel.

<u>Step 4.2</u> In the **Trigger** combo box, select Volume up.

<u>Step 4.3</u> Next to the **Action** property, click **Add**.

<u>Step 4.4</u> Enter the following EB GUIDE Script:

```
function()
{
    dp:"Volume indicator" = dp:"Volume indicator" + 20
    f:pushDynamicStateMachine(popup_stack:Main, sm:"Volume control", 0)
}
```

```
Step 4.5
Click Accept.
```

The action is added to the transition. In the navigation area, the internal transition is renamed to Volume up.

Step 5

In the navigation area, click the second internal transition.

```
Step 5.1
Go to the Properties panel.
Step 5.2
In the Trigger combo box, select Volume down.
Step 5.3
Next to the Action property, click Add.
Step 5.4
Enter the following EB GUIDE Script:

function()
{
dp:"Volume indicator" = dp:"Volume indicator" - 20
f:pushDynamicStateMachine(popup_stack:Main, sm:"Volume control", 0)
}
```

```
Step 5.5
Click Accept.
```

The action is added to the transition. In the navigation area, the internal transition is renamed to Volume down.

```
Step 6
```

In the navigation area, click the third internal transition.

```
Step 6.1
```

Go to the Properties panel.

Step 6.2

In the Trigger combo box, select Close volume control.

Step 6.3

Next to the Action property, click Add.

Step 6.4

Enter the following EB GUIDE Script:

```
function()
{
  f:popDynamicStateMachine(popup_stack:Main,sm:"Volume control")
}
```

Step 6.5 Click Accept.

The action is added to the transition. In the navigation area, the internal transition is renamed to Close volume control.

You added three internal transitions which start and stop the dynamic state machine. Furthermore, the internal transitions Volume up and Volume down change the position of the Indicator rectangle.

|                                                                                                    |                                                                                                    | MyProject * - EB GUIDE Studio            |          |
|----------------------------------------------------------------------------------------------------|----------------------------------------------------------------------------------------------------|------------------------------------------|----------|
| <b>Window</b>                                                                                                    |                                                                                                    |                                          | Search Q |
| ALL OUTLINE                                                                                                    |                                                                                                    | - An An An An An An An An An An An An An | ×        |
| Filter model elements                                                                                                    | - States                                                                                                    | C" Main                                  |          |
|                                                                                                    | <ul> <li>States</li> <li>Initial state</li> <li>Final state</li> <li>Choopound state</li> <li>View state</li> <li>Choice state</li> <li>Shallow history state</li> <li>Deep history state</li> </ul> |                                          |          |
| Volume     Volume     Volume     Volume     Volume indicator     Templates +     Close volume control     Volume up     Volume up     Volume indicator 10 | PROPERTIES<br>Main : Haptic state machine<br>Configuration<br>Entry action<br>Add<br>Dynamic state machine list<br>Internal transitions<br>Add                                                       | Home                                     |          |
| Standard (en-US)                                                                                                    |                                                                                                    |                                          |          |

Figure 2. EB GUIDE model with all model elements

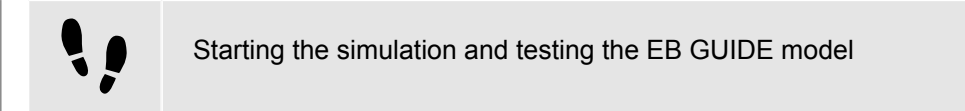

# Prerequisite:

You completed the previous instruction.

To start the simulation, click  $\triangleright$  in the command area.

The simulation and EB GUIDE Monitor start. The EB GUIDE model displays the Home view state.

In the EB GUIDE Monitor toolbar, click **Connect**.

Step 2

Step 1

In EB GUIDE Monitor, double-click Volume up to fire the event.

The dynamic state machine is started and shows the slider indicator. The dynamic state machine overlays the Home view state.

When you fire the events Volume up or Volume down the black Indicator rectangle moves. If you fire the event Close volume control, the slider disappears from the view.

If you add additional states to the Main state machine, the Volume control dynamic state machine will overlay the other states as well.